从2016年12月1日起,微信支付就已经支持好友转账可以选择实时到账、2小时到 账、24小时到账的方式了。因此,有不少人也设置了自己没有尝试过的延期到账模 式,但是在使用一段时间后觉得自己没必要进行这种限制,想要取消延期到账,该 怎么取消呢?答案在这里哦。

微信延期到账怎么取消

- 【1】登录手机版微信,点击右下角"我";
- 【2】进入头像页面,点击"支付";
- 【3】点击"钱包"的右上方"…"处,进入"支付管理"页面;
- 【4】找到并点击"转账到账时间",选择"实时到账"即可。

因为不论是2小时到账还是24小时到账都属于延时到账,所以要取消延时到账就应选择实时到账,如果有其他选择也可以进行更改哦。

什么是延期到账

即付款方选定到账模式,待收款方确认收款以后,资金将按付款方选定的时间入账对方零钱账户。

以上就是取消微信延期到账的操作步骤,希望以上回答对大家有所帮助。